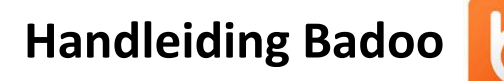

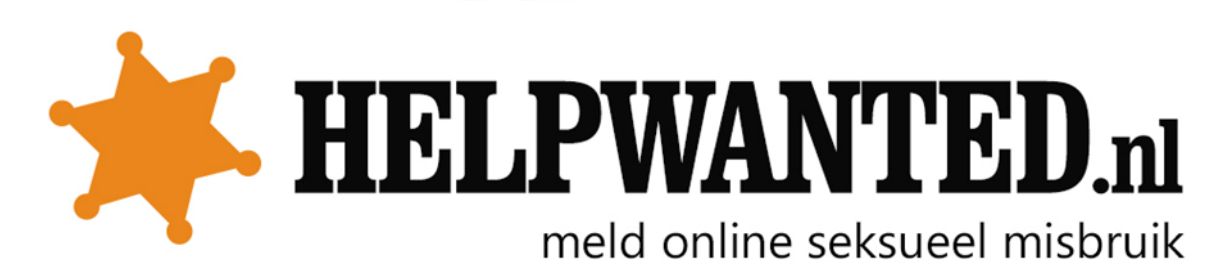

## Melden van nepprofiel

Wanneer iemand jou foto of persoonlijke informatie gebruikt voor een profiel op Badoo, kan je dat rapporteren. Dit kan ook als je zelf geen account hebt bij Badoo. Dit kan je zo rapporteren:

- 1. Ga naar https://badoo.com/nl/help/?section=89.
- 2. Klik op "Een algemene vraag"
- 3. Geef onder het kopje "bericht" aan wie zich als iemand anders voordoet. Stuur ook de link van het nepprofiel mee die je wilt rapporteren.

## Rapporteren van een ongepaste foto of ongepast gedrag

Foto's kan je tegenkomen in het zogenaamde kennismakingsspel en op een profiel van iemand. De foto's kan je op verschillende manieren rapporteren:

- 1. Wanneer je een ongepaste foto tegenkomt tijdens het kennismakingsspel kan je deze rapporteren door op het vlaggetjesicoontje te klikken.
- Wanneer je een ongepaste foto op een profiel tegenkomt, kan je deze rapporteren door op het icoontje met de drie bolletjes te drukken. Deze staat rechtsboven het profiel. Klik daarna op de optie "blokkeren of rapporteren". Op dezelfde manier kan je ongepast gedrag van iemand rapporteren.

Kijk voor meer informatie ook op:

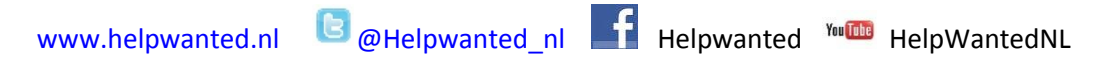

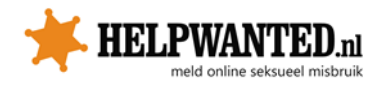